### E.T.A.A. – T.A.N.

## ΕΦΑΡΜΟΓΗ ΗΛΕΚΤΡΟΝΙΚΗΣ ΔΗΜΟΣΙΕΥΣΗΣ ΠΛΕΙΣΤΗΡΙΑΣΜΩΝ

ΕΓΧΕΙΡΙΔΙΟ ΧΡΗΣΗΣ – ΔΙΚΑΣΤΙΚΕΣ ΑΠΟΦΑΣΕΙΣ

Έκδοση 1η

## Πίνακας Περιεχομένων

| 1.   | Εισοδος στην Εφαρμογή                                                        | 3  |
|------|------------------------------------------------------------------------------|----|
| 2.   | Καταχώρηση Νέας Δικάστικης Αποφάσης                                          | 5  |
| 2.1. | ΚΑΤΑΧΩΡΗΣΗ ΝΕΑΣ ΔΙΚΑΣΤΙΚΗΣ ΑΠΟΦΑΣΗΣ ΜΕΣΩ ΣΧΕΤΙΚΟΥ ΠΛΕΙΣΤΗΡΙΑΣΜΟΥ             | 5  |
| 2.   | 1.1. Αναζήτηση και επιλογή σχετικού πλειστηριασμού                           | 5  |
| 2.   | 1.2. Καταχώρηση στοιχείων νέας Δικαστικής Απόφασης                           | 7  |
| 2.2. | ΚΑΤΑΧΩΡΗΣΗ ΝΕΑΣ ΔΙΚΑΣΤΙΚΗΣ ΑΠΟΦΑΣΗΣ ΜΕ ΧΡΗΣΗ ΚΩΔΙΚΟΥ ΣΧΕΤΙΚΟΥ ΠΛΕΙΣΤΗΡΙΑΣΜΟΥ | 8  |
| 3.   | Διοροώση Λαθών                                                               | .0 |
| 4.   | Αναζητήση Δικαστικών Αποφάσεων1                                              | 1  |

### 1. Εισόδος στην Εφαρμογή

Η εφαρμογή Ηλεκτρονικής Δημοσίευσης Πλειστηριασμών είναι διαθέσιμη στην ιστοσελίδα <u>https://deltio.tnomik.gr/</u>.

| Γ.Α.Α Τ<br>εκτρονική               | .A.N.<br>Δημοσίευο                     | ση Πλειστηρι      | ασμών                                                            |                     |                                                          |                  |                         | 📤 σύνδε   |
|------------------------------------|----------------------------------------|-------------------|------------------------------------------------------------------|---------------------|----------------------------------------------------------|------------------|-------------------------|-----------|
| , Πλειστηριασμ                     | οί 🏦 Δικασ                             | τικές Αποφάσεις   | 🗞 Δικαστικές Αποφάσεις πριν α                                    | <b>πό ΠΔ 95</b> /   | 7-9-2016                                                 |                  |                         |           |
| <b>Ιλειστηρ</b><br>φέθηκαν 23 πλει | <b>ιασμοί</b><br><sub>στηριασμοί</sub> |                   |                                                                  |                     |                                                          |                  |                         |           |
| 06/12/2016                         | Έω                                     | ς Ημερομηνία Διεξ | Όλα τα ειρηνοδικείι 🔻                                            | Ονοματε             | πώνυμο Οφε                                               |                  |                         |           |
|                                    |                                        |                   |                                                                  |                     |                                                          |                  |                         | Q S       |
| ↑ ↓<br>Ημερομηνία<br>Διεξαγωγής    | ↑ ↓<br>Ημερομηνία<br>Δημοσίευσης       | Ειρηνοδικείο 🛧 🕹  | Οφειλέτης 🐴 🗸                                                    | <b>↑ ↓</b><br>Είδος | Επισπεύδων 🕎 🛧                                           | 🛧 🕹<br>Κατάσταση | Δικαστικές<br>Αποφάσεις | Ενέργειες |
| 07/12/2016                         | 06/05/2016                             | ΒΟΛΟΥ             | Λάμπρος - Απόστολος<br>Κολημήτρας του Γεωργίου και<br>της Ελένης | Ακίνητα             | ΑLΡΗΑ ΤΡΑΠΕΖΑ ΑΝΩΝΥΜΟΣ<br>ΕΤΑΙΡΙΑ                        | Αναρτημένος      | Όχι                     | Ø         |
| 07/12/2016                         | 27/05/2016                             | ΘΕΣ/ΝΙΚΗΣ         | Βασίλειος Καβουκλής του Σάββα<br>κλπ                             | Ακίνητα             | Ι ΤΣΕΡΝΟΣ ΚΑΙ ΣΙΑ ΕΕ ΑΣΤΙΚΕΣ<br>ΑΝΑΠΤΥΞΕΙΣ ΑΦΜ 998459131 | Αναρτημένος      | Όχι                     | 8         |
| 09/12/2016                         | 14/11/2016                             | ΑΙΓΙΑΛΕΙΑΣ        | Στρατής Κονάκας                                                  | Κινητά              | ΣΤΥΛΙΑΝΟΣ ΒΑΛΑΣΗΣ                                        | Αναρτημένος      | Ναι                     | Ø         |
| 14/12/2016                         | 23/05/2016                             | ΑΘΗΝΩΝ            | ΘΑΛΕΙΑ ΑΠΟΣΤΟΛΑΚΗ ΤΟΥ<br>ΓΕΩΡΓΙΟΥ ΚΑΙ ΤΗΣ<br>ΝΟΤΜΠΟΥΡΓΚΑ         | Ακίνητα             | ΓΕΩΡΓΙΟΣ ΑΠΟΣΤΟΛΑΚΗΣ ΤΟΥ<br>ΚΩΝ/ΝΟΥ ΚΑΙ ΤΗΣ ΕΛΕΝΗΣ       | Αναρτημένος      | Όχι                     | ď         |
| 14/12/2016                         | 23/05/2016                             | ΑΘΗΝΩΝ            | ΘΑΛΕΙΑ ΑΠΟΣΤΟΛΑΚΗ ΤΟΥ<br>ΓΕΩΡΓΙΟΥ ΚΑΙ ΤΗΣ<br>ΝΟΤΜΠΟΥΡΓΚΑ         | Ακίνητα             | ΓΕΩΡΓΙΟΣ ΑΠΟΣΤΟΛΑΚΗΣ ΤΟΥ<br>ΚΩΝ/ΝΟΥ ΚΑΙ ΤΗΣ ΕΛΕΝΗΣ       | Αναρτημένος      | Όχι                     | ľ         |
| 14/12/2016                         | 27/05/2016                             | ΓΑΣΤΟΥΝΗΣ         | ΚΩΝΣΤΑΝΤΙΝΟΣ ΚΟΛΛΙΟΠΟΥΛΟΣ<br>ΤΟΥ ΜΙΛΤΙΑΔΗ ΚΑΙ ΤΗΣ<br>ΠΑΡΑΣΚΕΥΗΣ  | Ακίνητα             | Τράπεζα EUROBANK ERGASIAS<br>ΑΕ                          | Αναρτημένος      | Όχι                     | ľ         |
| 21/12/2016                         | 25/05/2016                             | ΑΛΕΞΑΝΔΡΟΥΠΟΛΗΣ   | ΖΟΥΡΑΣ ΦΑΡΜ ΑΝΩΝΥΜΗ<br>ΕΤΑΙΡΕΙΑ ΦΥΤΙΚΗΣ ΚΑΙ ΖΩΪΚΗΣ<br>ΠΑΡΑΓΩΓΗΣ  | Κινητά              | ΜΥΛΟΙ ΣΟΓΙΑΣ Α.Ε.                                        | Αναρτημένος      | Όχι                     | ľ         |
|                                    |                                        |                   |                                                                  |                     |                                                          |                  |                         |           |

Για να εισέλθετε στην εφαρμογή χρησιμοποιείτε τον σύνδεσμο «σύνδεση» πάνω δεξιά και οδηγείστε στη σελίδα εισόδου, η οποία φαίνεται στην επόμενη εικόνα.

| Ε.Τ.Α.Α Τ.Α<br>Ηλεκτρονική Δι | N.<br>ημοσίευση Πλειστηρ | οιασμών                                        | 📥 σύνδεση   |
|-------------------------------|--------------------------|------------------------------------------------|-------------|
| 🔦 Πλειστηριασμοί              | 🏦 Δικαστικές Αποφάσεις   | 🗞 Δικαστικές Αποφάσεις πριν από ΠΔ 95/7-9-2016 |             |
|                               |                          |                                                |             |
|                               |                          |                                                |             |
|                               |                          |                                                |             |
|                               |                          | Είσοδος χρηστών                                |             |
|                               |                          | Ναρακαλω εισαγετε τα στοιχεια σας              |             |
|                               |                          | κωδικός χρήστη                                 |             |
|                               |                          | Συμφωνώ με τους όρους χρήσης                   |             |
|                               |                          | σύνδεση                                        |             |
|                               |                          | Εγχειρίδιο Χρήσης - Σχετική Ανακοίνωση         |             |
| Ιστοσελίδα Ε.Τ.Α.Α. – Τ.Α.Ν.  |                          |                                                | Όροι Χρήσης |

Στη σελίδα εισόδου εισάγετε τα στοιχεία πρόσβασης που σας έχουν δοθεί (όνομα και κωδικός χρήστη) και επιλέγετε πως συμφωνείτε με τους όρους χρήσης. Έπειτα πατάτε το πλήκτρο «σύνδεση» για να εισέλθετε στην περιοχή περιορισμένης πρόσβασης.

|                                | 🏛 Δικαστικές Αποφάσεις | 🗋 Καταχώρηση νέας απόφαση | ις 🗋 Αλλαγή Κωδικού    | 🗣 Δικαστικές Α | ποφάσεις πριν ατ | τό ΠΔ 95/7-9-2016 |
|--------------------------------|------------------------|---------------------------|------------------------|----------------|------------------|-------------------|
|                                |                        |                           |                        |                |                  |                   |
| λικαστικές Δι                  | τοιράσεις: Αποτε       | λέσματα αναζήτης          | nc                     |                |                  |                   |
|                                | ιοφασεις. Αποτε        | λεοματά αναςητησ          | '15                    |                |                  |                   |
| Αριθμός Απόφασης               | Όλα τα δικαστήρια      | - Σχετικός Πλε            | ειστηριασ Από Ημ/νια Έ | κδοσης Έω      | ς Ην/νια Έκδοσης | Q                 |
|                                |                        |                           |                        |                |                  | C                 |
| Όλες οι καταστάσε              | Οι αποφάσεις μου 👻     |                           |                        |                |                  |                   |
| Αποτελέσματα: 3                |                        |                           |                        |                |                  |                   |
| Αριθμός Απόφασης               | Δικαστήριο             | Σχετικός Πλειστηριασμός   | Ημερομηνία Έκδοσης     | Αποτέλεσμα     | Κατάσταση        | Ενέργειες         |
| 1224                           | ΠΡΩΤΟΔΙΚΕΊΟ ΠΕΙΡΑΙΆ    | HEk4iFPc5P                | 10/11/2016             | Δεκτή          | Αναρτημένη       | Q                 |
| 1254                           | ΠΡΩΤΟΔΙΚΕΊΟ ΠΕΙΡΑΙΆ    | HEk4iFPc5P                | 17/11/2016             | Δεκτή          | Αναρτημένη       | Q                 |
| 6778                           |                        | t8UlwMv8Ai                | 11/11/2016             | Δεκτή          | Αναρτημένη       | Q                 |
| 6778<br>999                    | ΠΡΩΤΟΔΙΚΕΊΟ ΠΕΙΡΑΙΆ    |                           |                        |                |                  |                   |
| 6778<br>999<br>Σελίδα: 1 από 1 | ΠΡΩΤΟΔΙΚΕΊΟ ΠΕΙΡΑΙΆ    | y                         |                        |                |                  |                   |

### 2. ΚΑΤΑΧΩΡΗΣΗ ΝΕΑΣ ΔΙΚΑΣΤΙΚΗΣ ΑΠΟΦΑΣΗΣ

Για να τα εισάγετε νέα δικαστική απόφαση, πρέπει πρώτα να έχετε συνδεθεί στην εφαρμογή. Έπειτα, μπορείτε να καταχωρήσετε νέα δικαστική απόφαση με 2 τρόπους:

- 1. Με αναζήτηση σχετικού πλειστηριασμού
- 2. Με χρήση κωδικού σχετικού πλειστηριασμού

# **2.1.** Καταχώρηση νέας δικαστικής απόφασης με αναζήτηση σχετικού πλειστηριασμού

Η διαδικασία αυτή είναι χρήσιμη αν δεν γνωρίζετε τον κωδικό του σχετικού πλειστηριασμού και θέλετε να τον αναζητήσετε.

### **2.1.1.** Αναζήτηση και επιλογή σχετικού πλειστηριασμού

Από το μενού στο πάνω μέρος επιλέγετε «Πλειστηριασμοί», ώστε να εμφανιστεί η σχετική σελίδα αναζήτησης.

| . Πλειστηριασμ                                | οί 🏦 Δικασ                       | τικές Αποφάσεις   | 🗋 Καταχώρηση νέας απόφαση                                        | ; D                 | Αλλαγή Κωδικού 🛛 💊 Δικαστ                                | ικές Αποφάσει    | ς πριν από ΠΔ           | 95/7-9-20 |
|-----------------------------------------------|----------------------------------|-------------------|------------------------------------------------------------------|---------------------|----------------------------------------------------------|------------------|-------------------------|-----------|
| <b>Ιλειστηρ</b><br><sup>Σέθηκαν 23 πλει</sup> | <b>ιασμοί</b><br>στηριασμοί      |                   |                                                                  |                     |                                                          |                  |                         |           |
| 06/12/2016                                    | Έω                               | ς Ημερομηνία Διεξ | Όλα τα ειρηνοδικείι 🕶                                            | Ονοματε             | πώνυμο Οφε                                               |                  |                         |           |
|                                               |                                  |                   |                                                                  |                     |                                                          |                  |                         | Q ;       |
| ↑ ↓<br>Ημερομηνία<br>Διεξαγωγής               | ↑ ↓<br>Ημερομηνία<br>Δημοσίευσης | Ειρηνοδικείο 🛧 🕹  | Οφειλέτης 🛧 🔸                                                    | <b>↑ ↓</b><br>Είδος | Επισπεύδων 🛧 🗸                                           | 🛧 🕹<br>Κατάσταση | Δικαστικές<br>Αποφάσεις | Ενέργει   |
| 07/12/2016                                    | 06/05/2016                       | ΒΟΛΟΥ             | Λάμπρος - Απόστολος<br>Κολημήτρας του Γεωργίου και<br>της Ελένης | Ακίνητα             | ΑLΡΗΑ ΤΡΑΠΕΖΑ ΑΝΩΝΥΜΟΣ<br>ΕΤΑΙΡΙΑ                        | Αναρτημένος      | Όχι                     | Ø         |
| 07/12/2016                                    | 27/05/2016                       | ΘΕΣ/ΝΙΚΗΣ         | Βασίλειος Καβουκλής του Σάββα<br>κλπ                             | Ακίνητα             | Ι ΤΣΕΡΝΟΣ ΚΑΙ ΣΙΑ ΕΕ ΑΣΤΙΚΕΣ<br>ΑΝΑΠΤΥΞΕΙΣ ΑΦΜ 998459131 | Αναρτημένος      | Όχι                     | ľ         |
| 09/12/2016                                    | 14/11/2016                       | ΑΙΓΙΑΛΕΙΑΣ        | Στρατής Κονάκας                                                  | Κινητά              | ΣΤΥΛΙΑΝΟΣ ΒΑΛΑΣΗΣ                                        | Αναρτημένος      | Ναι                     | Ø         |
| 14/12/2016                                    | 23/05/2016                       | ΑΘΗΝΩΝ            | ΘΑΛΕΙΑ ΑΠΟΣΤΟΛΑΚΗ ΤΟΥ<br>ΓΕΩΡΓΙΟΥ ΚΑΙ ΤΗΣ                        | Ακίνητα             | ΓΕΩΡΓΙΟΣ ΑΠΟΣΤΟΛΑΚΗΣ ΤΟΥ<br>ΚΩΝ/ΝΟΥ ΚΑΙ ΤΗΣ ΕΛΕΝΗΣ       | Αναρτημένος      | Όχι                     | Ø         |

06/12/2016

Έως Ημερομηνία Διεξ

Όλα τα ειρηνοδικεί 🔻

Ονοματεπώνυμο Οφε

Ημερομηνία διεξαγωγής (από –έως)

- Ειρηνοδικείο διεξαγωγής (λίστα επιλογής)
- Ονοματεπώνυμο οφειλέτη

Αφού συμπληρώσετε τα φίλτρα που επιθυμείτε μπορείτε να εμφανίσετε τα σχετικά αποτελέσματα πατώντας το πλήκτρο αναζήτησης.

Στην λίστα αποτελεσμάτων μπορείτε να δείτε τις λεπτομέρειες του πλειστηριασμού που σας ενδιαφέρει πατώντας το πλήκτρο προβολής πλειστηριασμού.

| E.T.A.A T.A.I                                | Ν.                  |                       |                                 |                                                | 🛓 έξοδος                                       |
|----------------------------------------------|---------------------|-----------------------|---------------------------------|------------------------------------------------|------------------------------------------------|
| Ηλεκτρονική Δημ                              | ιοσίευση Πλει       | στηριασμι             | ών                              |                                                |                                                |
| 🔦 Πλειστηριασμοί                             | 🏛 Δικαστικές Αποφά  | ίσεις 🗋 Και           | αχώρηση νέας απόφα              | σης 🗋 Αλλαγή Κωδικού                           | 🗣 Δικαστικές Αποφάσεις πριν από ΠΔ 95/7-9-2016 |
| <b>Ίλειστηριασμό</b>                         | ς                   |                       |                                 |                                                | 🗲 επιστροφή                                    |
| <b>Ημερομηνία Διεξαγωγής Ι</b><br>09/12/2016 | Πλειστηριασμού      | Ειρην<br>ΑΙΓ          | οδικείο Διεξαγωγής<br>ΙΑΛΕΙΑΣ • | Είδος προς<br>Πλειστηριασμό<br>Κινητά <b>*</b> |                                                |
| Ονοματεπώνυμο Οφειλέτ                        | τη                  |                       |                                 |                                                | ΑΦΜ Οφειλέτη                                   |
|                                              |                     |                       |                                 |                                                |                                                |
| Επισπεύδων                                   |                     |                       |                                 |                                                | ΑΦΜ Επισπεύδοντα                               |
|                                              |                     |                       |                                 |                                                |                                                |
| Μοναδικός Κωδικός                            |                     | Σχετι                 | κός Πλειστηριασμός              |                                                | Τιμή1 <sup>ης</sup> Προσφοράς                  |
| HEk4iFPc5P                                   |                     | Σχε                   | τικός Πλειστηριασμός            |                                                | Τιμή 1ης Προσφοράς                             |
|                                              |                     |                       |                                 |                                                | Αποθηκευμένο PDF Αρχείο 📥                      |
| Κατάσταση                                    |                     | Χρήσ                  | της Καταχώρησης                 |                                                | Ημερομηνία Δημοσίευσης                         |
| Αναρτημένος                                  |                     |                       |                                 |                                                | 14/11/2016 17:45:30                            |
| Σχετικές Δικαστικές Απο                      | φάσεις              |                       |                                 |                                                |                                                |
| Μοναδικός Κωδικός<br>Δικαστικής Απόφασης     | Αριθμός<br>Απόφασης | Ημερομηνία<br>Έκδοσης | Ημερομηνία<br>Ανάρτησης         |                                                |                                                |
| aHIB0PeT8N                                   | 1234                | 10/11/2016            | 30/11/2016                      |                                                |                                                |
| Tbih0f6Mm6                                   | 6778                | 17/11/2016            | 30/11/2016                      |                                                |                                                |
| Νέα σχετική απόφαση                          | l                   |                       |                                 |                                                |                                                |
| τοσελίδα Ε.Τ.Α.Α. – Τ.Α.Ν.                   |                     |                       |                                 |                                                | Όροι Χρήση                                     |

Στο κάτω μέρος της σελίδας υπάρχει το κουμπί «Νέα Σχετική Απόφαση» που σας επιτρέπει να εισάγετε νέα Δικαστική Απόφαση για τον πλειστηριασμό.

Νέα σχετική απόφαση

Q

Z

### 2.1.2. Καταχώρηση στοιχείων νέας Δικαστικής Απόφασης

| Αριθμός Απόφασης    | Μοναδικός Κωδικός Σχετικού Πλειστηριασμού |
|---------------------|-------------------------------------------|
| Αριθμός Απόφασης    | HEk4iFPc5P                                |
|                     | Προβολή σχετικού πλειστηριασμού           |
| Αποτέλεσμα          | Εκδόν Δικαστήριο                          |
| Επιλέξτε Αποτέλεσμα | ΠΡΩΤΟΔΙΚΕΊΟ ΠΕΙΡΑΙΆ                       |
| Ημερομηνία Έκδοσης  |                                           |
| MM/DD/YYY           |                                           |
| Κατάσταση           |                                           |
| Νέα Καταχώρηση      |                                           |
| Έγγραφο Απόφασης    |                                           |
| Browse              |                                           |

Στη σελίδα αυτή εισάγετε όλα τα στοιχεία της δικαστικής απόφασης που θέλετε να καταχωρήσετε.

Για την εισαγωγή της απόφασης πρέπει να συμπληρώσετε υποχρεωτικά τα παρακάτω πεδία:

• Αριθμός Απόφασης

Δικαστική Δπόφαση

- Αποτέλεσμα
- Ημερομηνία Έκδοσης
- Έγγραφο Απόφασης

**Προσοχή:** Το αρχείο πλειστηριασμού που θα ανεβάσετε πρέπει να είναι μορφής doc ή docx. Άλλες μορφές αρχείων δεν είναι αποδεκτές.

Τα παρακάτω πεδία συμπληρώνονται αυτόματα από την εφαρμογή και δεν χρειάζεται να τα τροποποιήσετε:

- Μοναδικός Κωδικός Σχετικού Πλειστηριασμού
   Συμπληρώνεται αυτόματα με τον κωδικό του πλειστηριασμού που είχατε επιλέξει στο προηγούμενο βήμα.
- Εκδόν Δικαστήριο

Συμπληρώνεται αυτόματα με το δικαστήριο που έχει δηλωθεί για τον χρήστη σας.

Μετά την εισαγωγή των στοιχείων, έχετε δύο επιλογές:

Προσωρινή Αποθήκευση

Μπορείτε να αποθηκεύσετε προσωρινά τη δικαστική απόφαση όσες φορές θέλετε. Όσο είναι προσωρινά αποθηκευμένη εμφανίζεται μόνο σε εσάς και όχι στο κοινό.

Ανάρτηση

Αναρτήστε τη δικαστική απόφαση μόνο εφόσον είστε σίγουροι πως έχετε εισάγει σωστά όλα τα στοιχεία. Μετά την ανάρτηση η απόφαση είναι διαθέσιμη στο κοινό και δεν μπορείτε να πραγματοποιήσετε αλλαγές.

# **2.2.** Καταχώρηση νέας δικαστικής απόφασης με χρήση κωδικού σχετικού πλειστηριασμού

Η διαδικασία αυτή είναι χρήσιμη αν γνωρίζετε τον κωδικό του σχετικού πλειστηριασμού και θέλετε να τον αναζητήσετε.

Από το μενού στο πάνω μέρος επιλέγετε «Καταχώρηση νέας απόφασης», ώστε να εμφανιστεί η σχετική σελίδα εισαγωγής νέας απόφασης.

| αστικές Αποφάσεις: Αποτελέσματα αναζήτησης<br>θμός Απόφασης Όλα τα δικαστήρια · Σχετικός Πλειστηριασ Από Ημ/νια Έκδοσης Έως Ην/νια Έκδοσης <b>Ο</b>                          |       |
|----------------------------------------------------------------------------------------------------|-------|
| αστικές Αποφάσεις: Αποτελέσματα αναζήτησης<br>θμός Απόφασης Όλα τα δικαστήρια · Σχετικός Πλειστηριασ Από Ημ/νια Έκδοσης Έως Ην/νια Έκδοσης <b>Ο</b>                          |       |
| αστικές Αποφάσεις: Αποτελέσματα αναζήτησης<br>θμός Απόφασης Όλα τα δικαστήρια - Σχετικός Πλειστηριασ Από Ημ/νια Έκδοσης Έως Ην/νια Έκδοσης <b>Ο</b>                          |       |
| αυτικες Αποφασεις. Αποτελεοματά αναςητησης<br>Θμός Απόφασης Όλα τα δικαστήρια - Σχετικός Πλειστηριασ Από Ημ/νια Έκδοσης Έως Ην/νια Έκδοσης <b>Ο</b>                          |       |
| θμός Απόφασης Όλα τα δικαστήρια - Σχετικός Πλειστηριασ Από Ημ/νια Έκδοσης Έως Ην/νια Έκδοσης Ο                                                                               |       |
|                                                                                                    | Q     |
|                                                                                                    | c     |
| ες οι καταστάσε 🔻 Οι αποφάσεις μου 👻                                                                                                    |       |
| ελέσματα: 3                                                                                                    |       |
| μός Απόφασης Δικαστήριο Σχετικός Πλειστηριασμός Ημερομηνία Έκδοσης Αποτέλεσμα Κατάσταση Ενέργει                                                                              | γειες |
| Η ΠΡΩΤΟΔΙΚΕΊΟ ΠΕΙΡΑΙΆ ΗΕΚ4ΙFPc5P 10/11/2016 Δεκτή Αναρτημένη <b>Q</b>                                                                                                    |       |
|                                                                                                    |       |
| 3 ΠΡΩΤΟΔΙΚΕΊΟ ΠΕΙΡΑΙΆ ΗΕΚ4ΙFPc5P 17/11/2016 Δεκτή Αναρτημένη <b>Q</b>                                                                                                    |       |
| ελέσματα: 3<br>)μός Απόφασης Δικαστήριο Σχετικός Πλειστηριασμός Ημερομηνία Έκδοσης Αποτέλεσμα Κατάσταση Έν<br>4 ΠΡΩΤΟΔΙΚΕΊΟ ΠΕΙΡΑΙΆ ΗΕΚ4ΙFPc5P 10/11/2016 Δεκτή Αναρτημένη Q | έp    |

Η σελίδα εισαγωγής νέας δικαστικής απόφασης είναι ίδια με αυτή που περιγράφεται στην παράγραφο 2.1.2, με τη μόνη διαφορά πως ο Μοναδικός Κωδικός Σχετικού Πλειστηριασμού δεν είναι προσυμπληρωμένος, αλλά πρέπει να τον συμπληρώσετε εσείς.

### Δικαστική Απόφαση

#### Αριθμός Απόφασης

Αριθμός Απόφασης

#### Αποτέλεσμα

Επιλέξτε Αποτέλεσμα

#### Ημερομηνία Έκδοσης

MM/DD/YYY

#### Κατάσταση

Νέα Καταχώρηση

#### Έγγραφο Απόφασης

Browse

#### Μοναδικός Κωδικός Σχετικού Πλειστηριασμού

Κωδικός Σχετικού Πλειστηριασμού

#### Εκδόν Δικαστήριο

v

ΠΡΩΤΟΔΙΚΕΊΟ ΠΕΙΡΑΙΆ

Ŧ

#### Προσωρινή Αποθήκευση

### 3. Διορώωση Λαώων

Αν μία απόφαση είναι προσωρινά αποθηκευμένη, μπορείτε να αλλάξετε τα στοιχεία της όποτε και όσες φορές επιθυμείτε.

Αν έχετε ήδη αναρτήσει την απόφαση, δεν μπορείτε πλέον να αλλάξετε τα στοιχεία του. Μπορείτε όμως οποιαδήποτε στιγμή να την ακυρώσετε και αν θέλετε να δημιουργήσετε νέα.

### 4. ΑΝΑΖΗΤΗΣΗ ΔΙΚΑΣΤΙΚΩΝ ΑΠΟΦΑΣΕΩΝ

Αν θέλετε να αναζητήσετε κάποια δικαστική απόφαση που έχετε καταχωρήσει εσείς ή κάποιος άλλος, μπορείτε μέσω της σελίδας αναζήτησης, η οποία είναι διαθέσιμη από την επιλογή «Δικαστικές Αποφάσεις» του μενού.

| , Πλειστηριασμοί 1  | 🟦 Δικαστικές Αποφάσεις | 🗋 Καταχώρηση νέας απόφ       | ρασης 📋 Αλλαγή Κωδικού | 🗞 Δικαστικές Α | Αποφάσεις πριν ατ | τό ΠΔ 95/7-9-2016 |
|---------------------|------------------------|------------------------------|------------------------|----------------|-------------------|-------------------|
|                     |                        |                              |                        |                |                   |                   |
|                     |                        |                              |                        |                |                   |                   |
| ικαστικές Απ        | οφάσεις: Αποτελ        | <b>λέσματα αναζήτ</b> ι      | ησης                   |                |                   |                   |
|                     |                        |                              |                        |                |                   |                   |
| Αριθμός Απόφασης    | Όλα τα δικαστήρια      | <ul> <li>Σχετικός</li> </ul> | Πλειστηριασ Από Ημ/νιο | ι Έκδοσης Έω   | υς Ην/νια Έκδοσης | Q                 |
|                     |                        |                              |                        |                |                   | e                 |
| Όλες οι καταστάσε 🔻 | Οι αποφάσεις μου 🔻     |                              |                        |                |                   |                   |
| Αποτελέσματα: 3     |                        |                              |                        |                |                   |                   |
| Αριθμός Απόφασης    | Δικαστήριο             | Σχετικός Πλειστηριασμός      | Ημερομηνία Έκδοσης     | Αποτέλεσμα     | Κατάσταση         | Ενέργειες         |
| 1234                | ΠΡΩΤΟΔΙΚΕΊΟ ΠΕΙΡΑΙΆ    | HEk4iFPc5P                   | 10/11/2016             | Δεκτή          | Αναρτημένη        | Q                 |
| 6778                | ΠΡΩΤΟΔΙΚΕΊΟ ΠΕΙΡΑΙΆ    | HEk4iFPc5P                   | 17/11/2016             | Δεκτή          | Αναρτημένη        | Q                 |
|                     |                        | t8UlwMv8Aj                   | 11/11/2016             | Δεκτή          | Αναρτημένη        | Q                 |
| 999                 | ΠΡΩΤΟΔΙΚΕΙΟ ΠΕΙΡΑΙΑ    | 1                            |                        |                |                   |                   |

Στη σελίδα αυτή μπορείτε να δείτε όλες τις δικαστικές αποφάσεις που έχετε καταχωρήσει εσείς, ανεξάρτητα της κατάστασής τους, καθώς και όλες τις δικαστικές αποφάσεις που είναι αναρτημένες για το κοινό.

Επίσης μπορείτε να περιορίσετε τα αποτελέσματα με τη χρήση των διαθέσιμων κριτηρίων αναζήτησης.